# Instrucțiune de configurare a sistemului VB24 Business

#### Pasul 1:

Descărcați aplicația utilizând link-urile de mai jos:

Aplicația pentru sistemele de operare **Windows 7, 8, 10**: <u>https://www.victoriabank.md/VB24/VB24\_Business.exe</u>

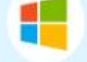

Aplicația pentru sistemul de operare **Windows XP:** https://client.dotbank.md:4443/install/clientdotbank.exe

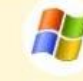

#### Pasul 2:

Salvați aplicația pe calculatorul dvs. și lansați cu drept de administrator.

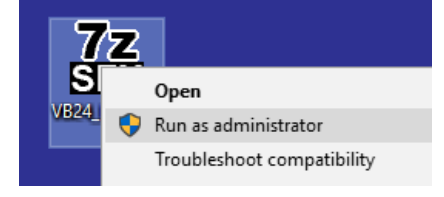

#### Pasul 3:

După ce ați lansat aplicația, va apărea o nouă fereastră cu două opțiuni (ca în imaginea de mai jos), tastați butonul "Yes".

| VB24 Busi | ness configuration                                                                  | $\times$ |
|-----------|-------------------------------------------------------------------------------------|----------|
| ?         | Do you want to configure VB24 Business app on your<br>computer and install Capicom? |          |
|           | <u>Yes</u> <u>N</u> o                                                               |          |

### Pasul 4:

În fereastra apărută tastați butonul "Da".

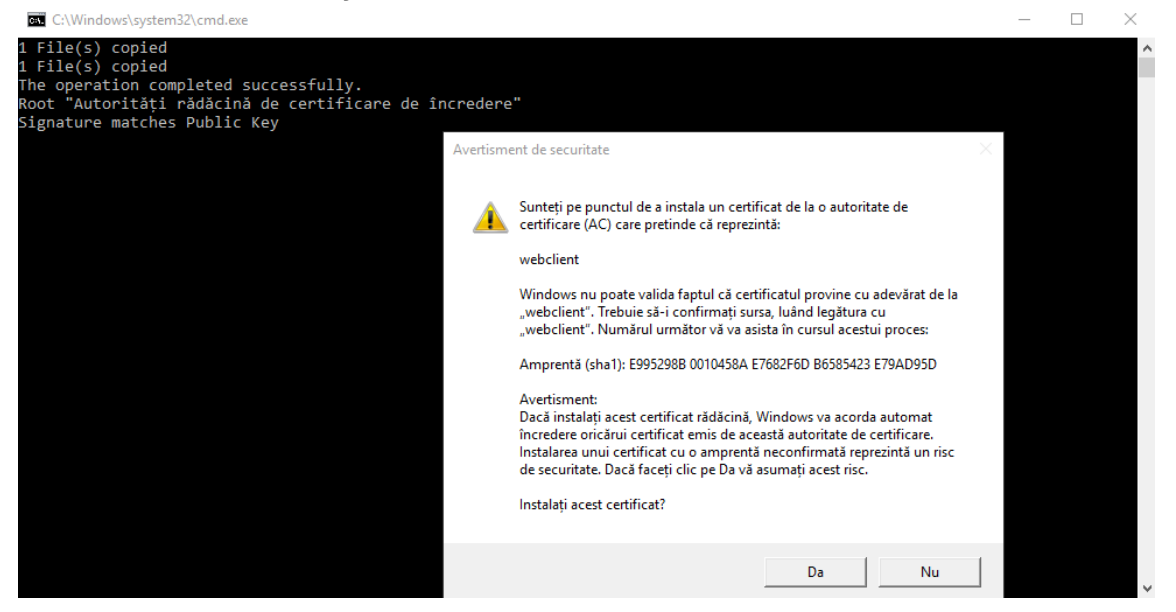

## Pasul 5:

În fereastra apărută tastați opțiunea butonul "OK".

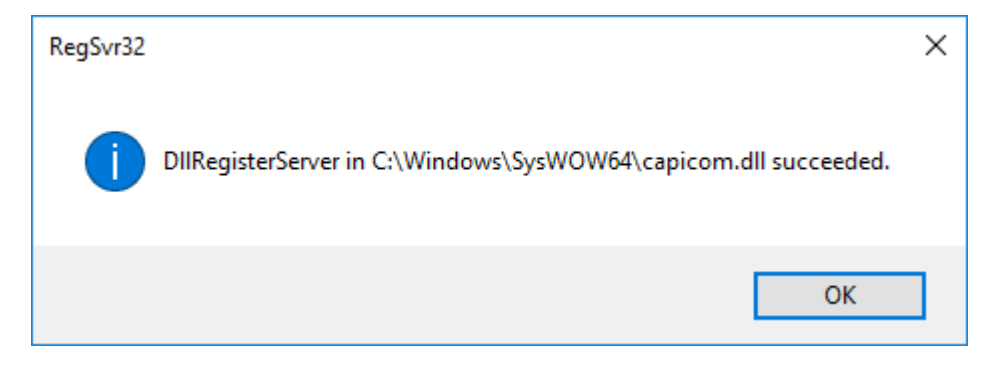